# Section And Cartography

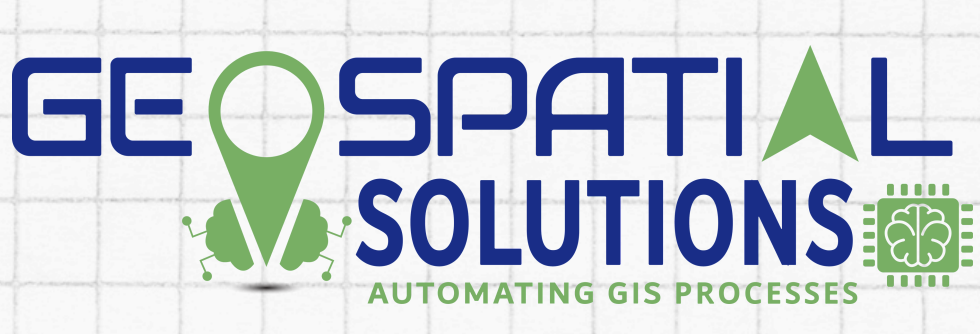

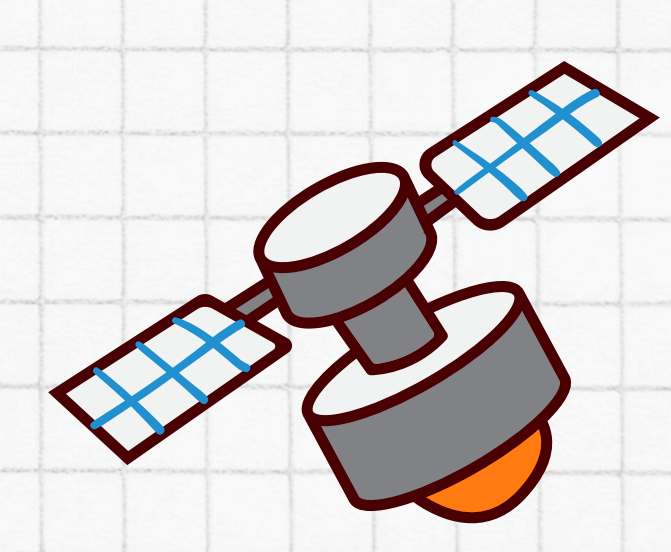

# WHAT IS A MAP?

### LEARNING TO INTERACT WITH THE WORLD

A map is a tool that shows the location of places and the distance between them using symbols, colors, and lines. It helps us navigate and explore, whether it's a big area like a country or a small one like a neighborhood.

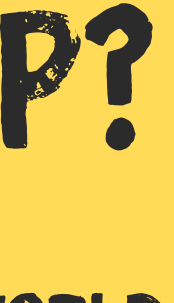

# INTRODUCTION

- Maps are tools that help us answer WHERE questions
- They are important for exploring, trading, and making big scientific discoveries!

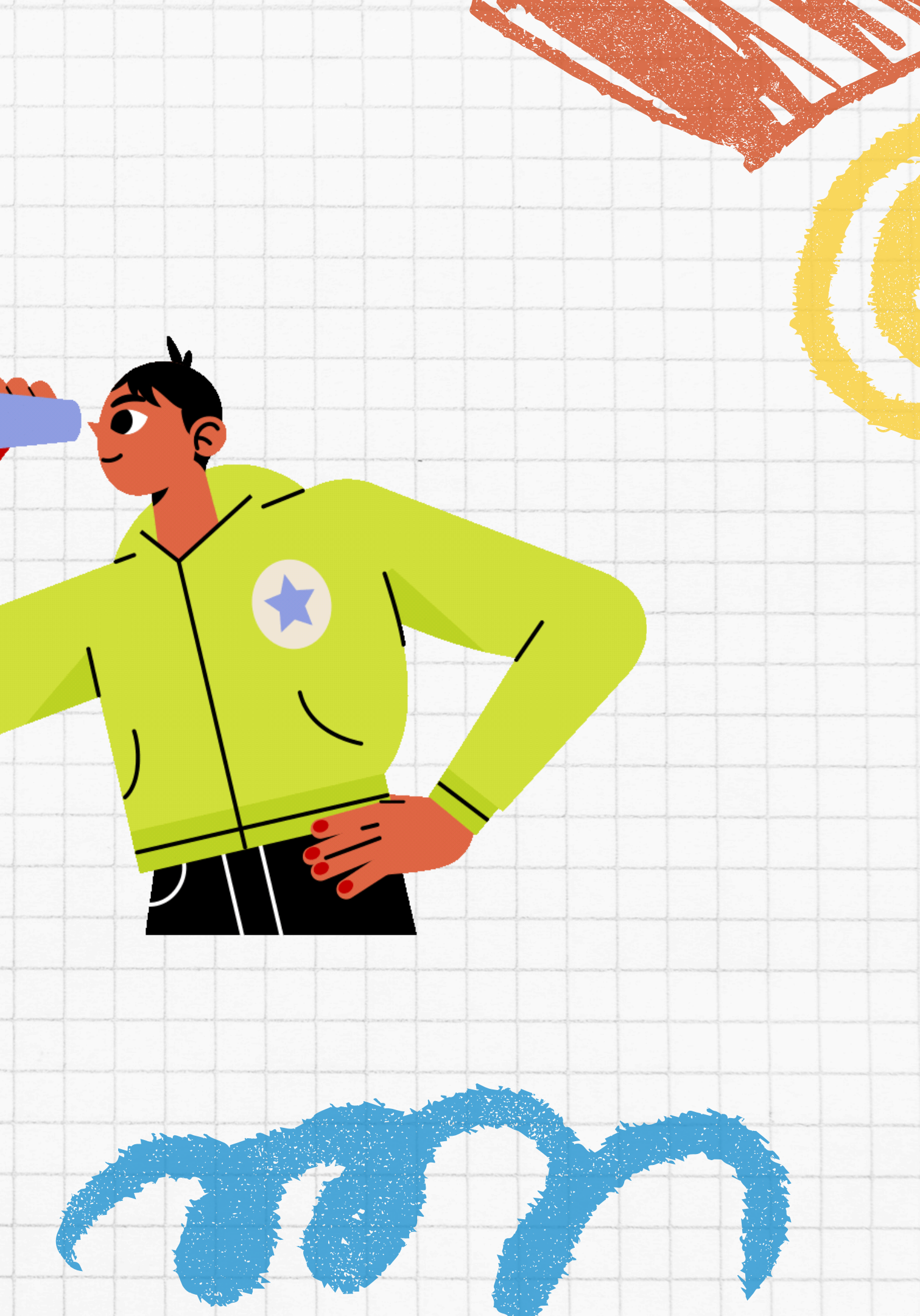

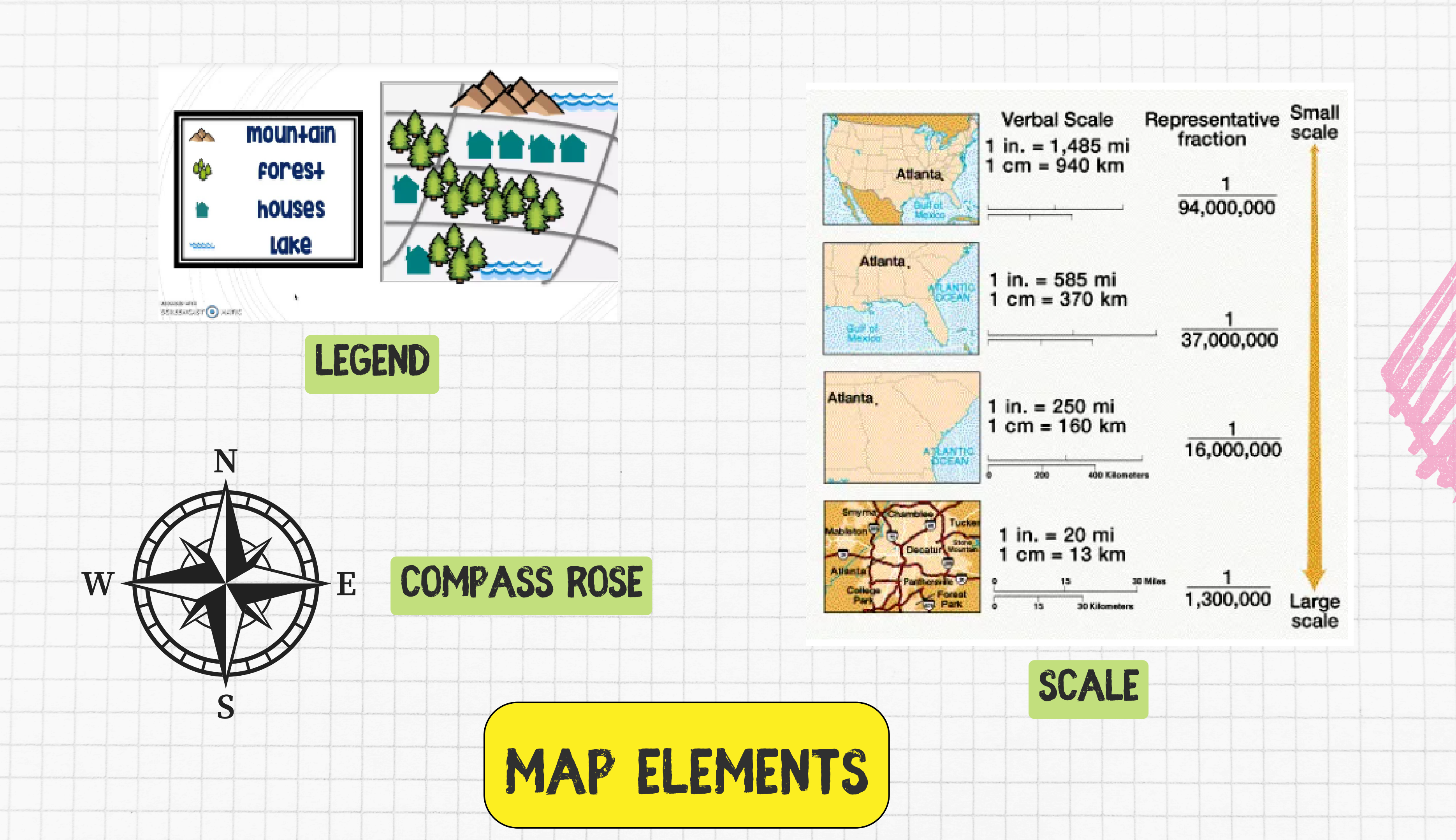

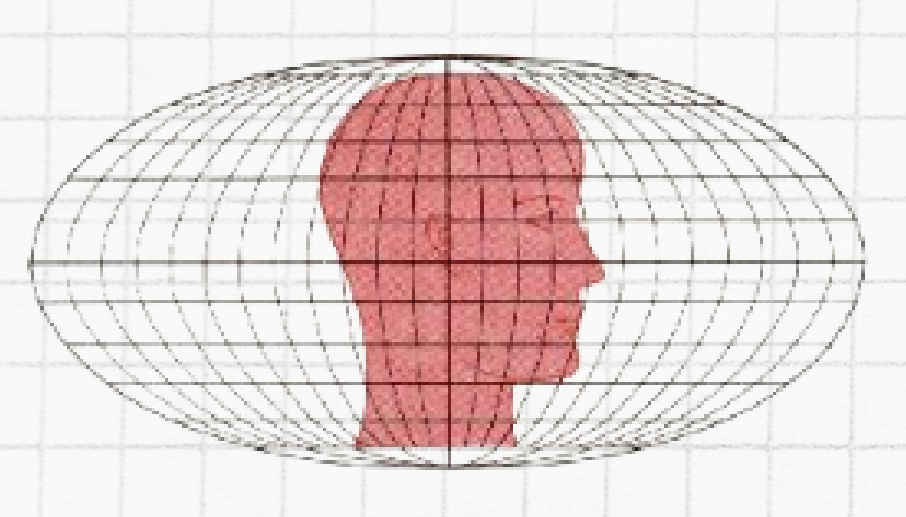

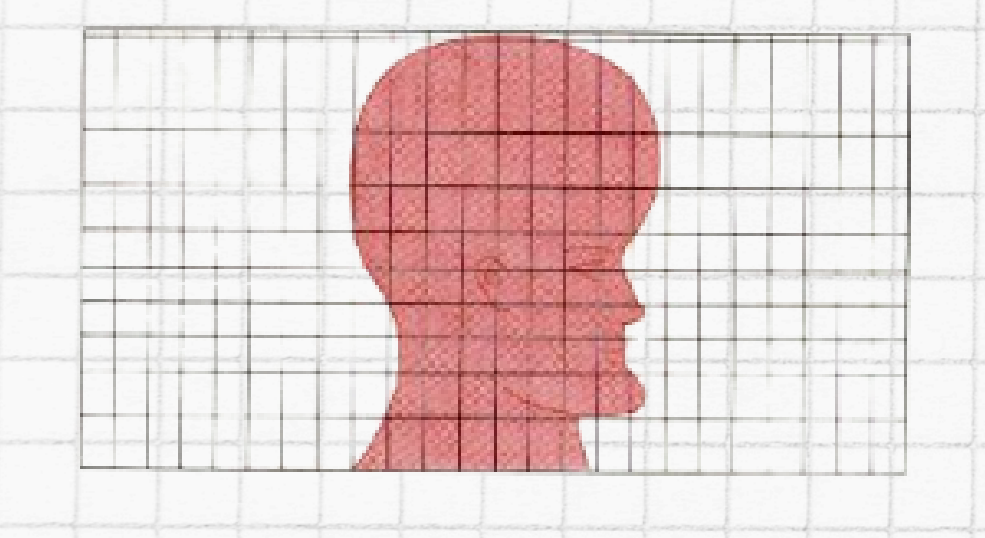

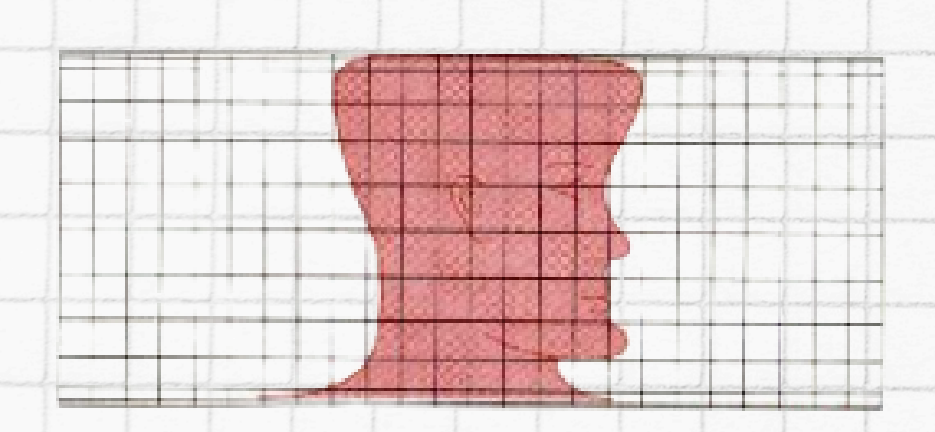

# MAP PROJECTIONS

A map projection helps turn the round Earth into a flat map, but this process always causes some distortion. Distortion happens in shape, size, distance, or direction because you can't perfectly flatten a sphere. Different map projections control distortion in different ways:

- Some keep shapes accurate (like the Mercator projection).
- projection).

Cartographers choose the right projection based on what the map needs to show!

• Others focus on keeping sizes correct (like the Equal-Area

# CARTOGRAPHY PRINCIPLES: ACCURACY, PERSPECTIVE, SYMBOLISM

- Cartographers work hard to ensure maps are accurate by measuring, collecting data, and paying close attention to every detail. Modern tools like satellite images and GPS have made maps even more precise.
- Now, with the power of map animation, we can bring these maps to life! Map animation takes the principles of accuracy, perspective, and symbolism and turns them into dynamic, moving visuals. By animating maps, we can show how places change over time, highlight important features, or make it easier to understand complex data, giving us a whole new way to explore the world!

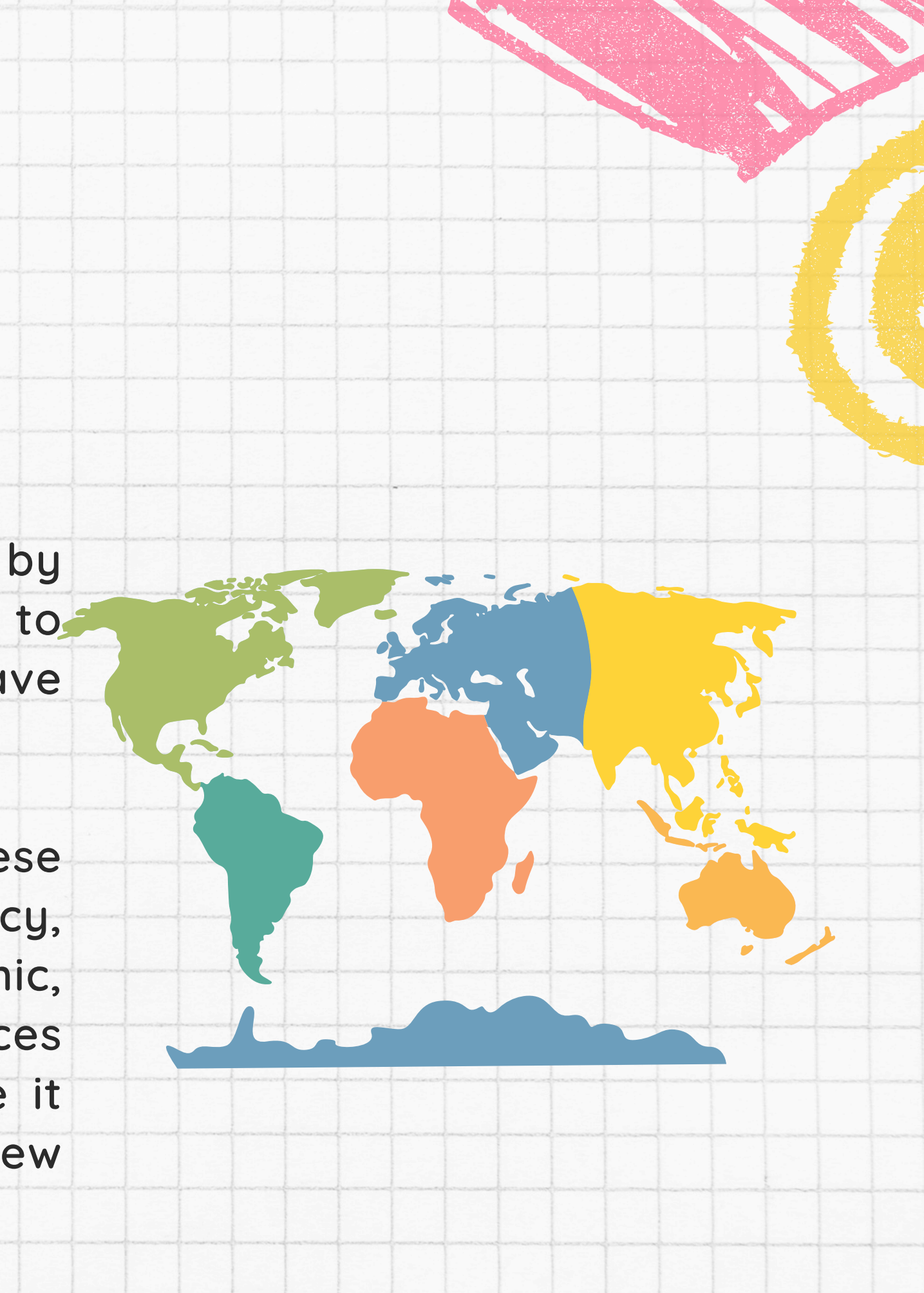

# WHAT DOES THIS REPRESENT?

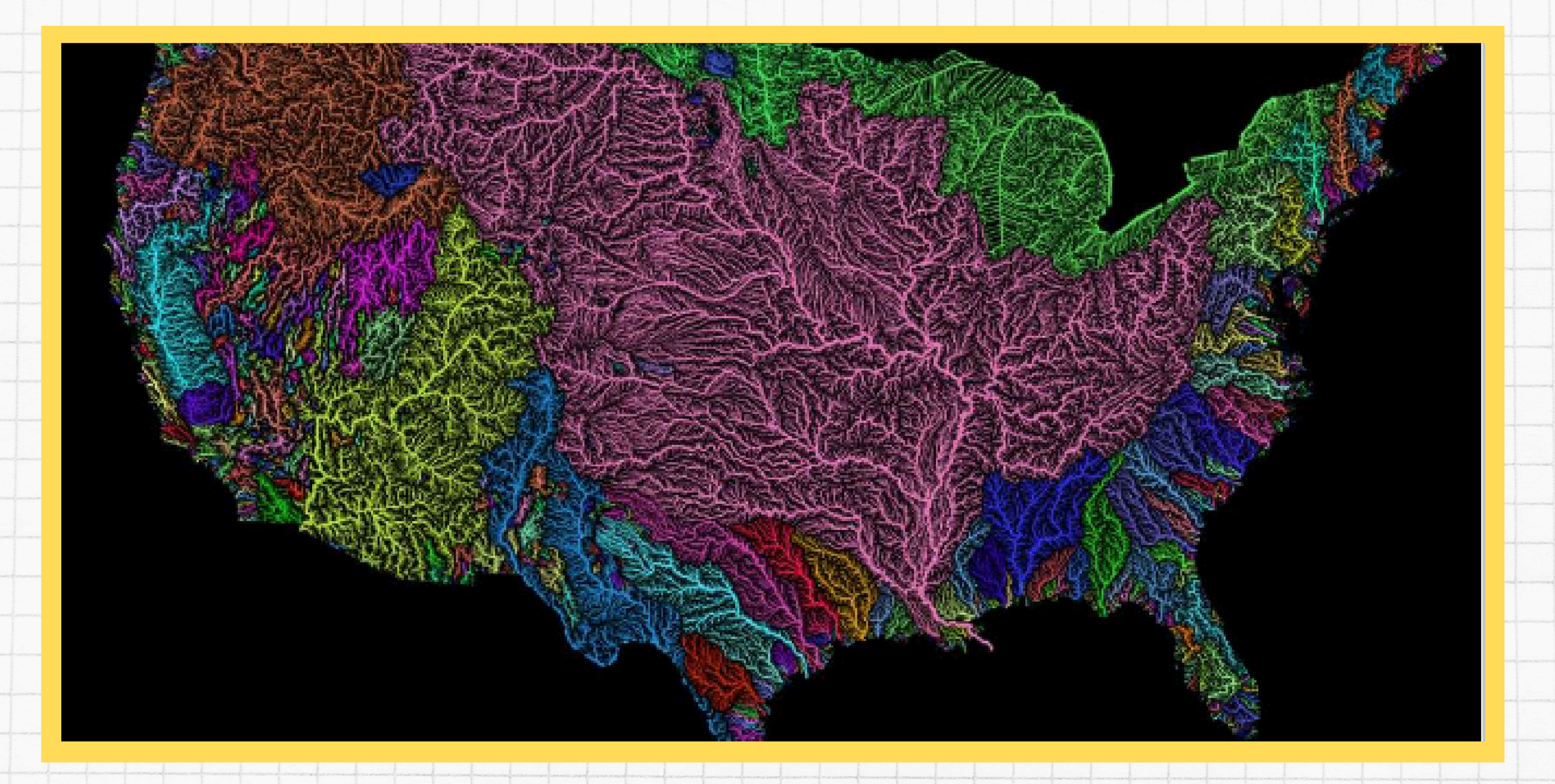

### TRANSPORTATION CLUSTERS

3.200 airports 60.000 routes

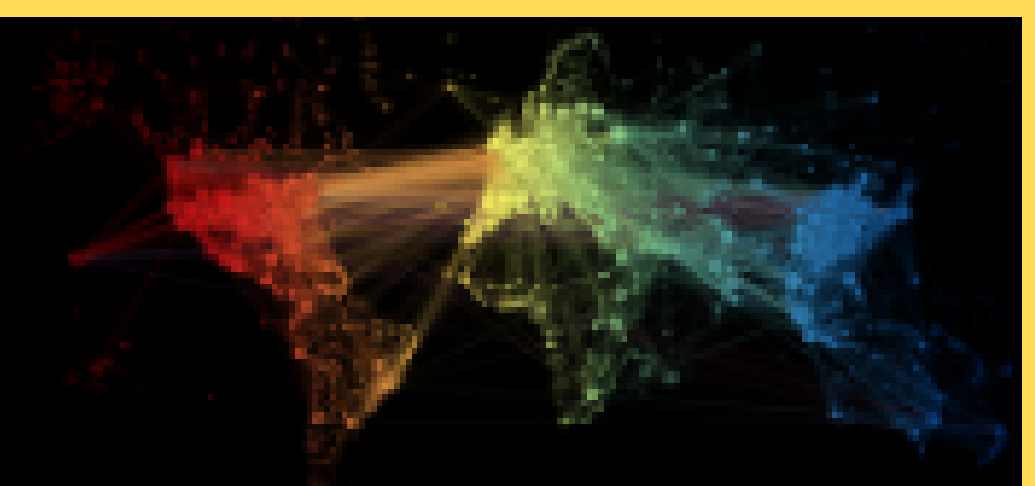

### GEOGRAPHICAL LAYOUT

EUROPE

# Color = Longitude Size = Number of routes

# WHAT QUESTION DOES THIS MAP ANSWER?

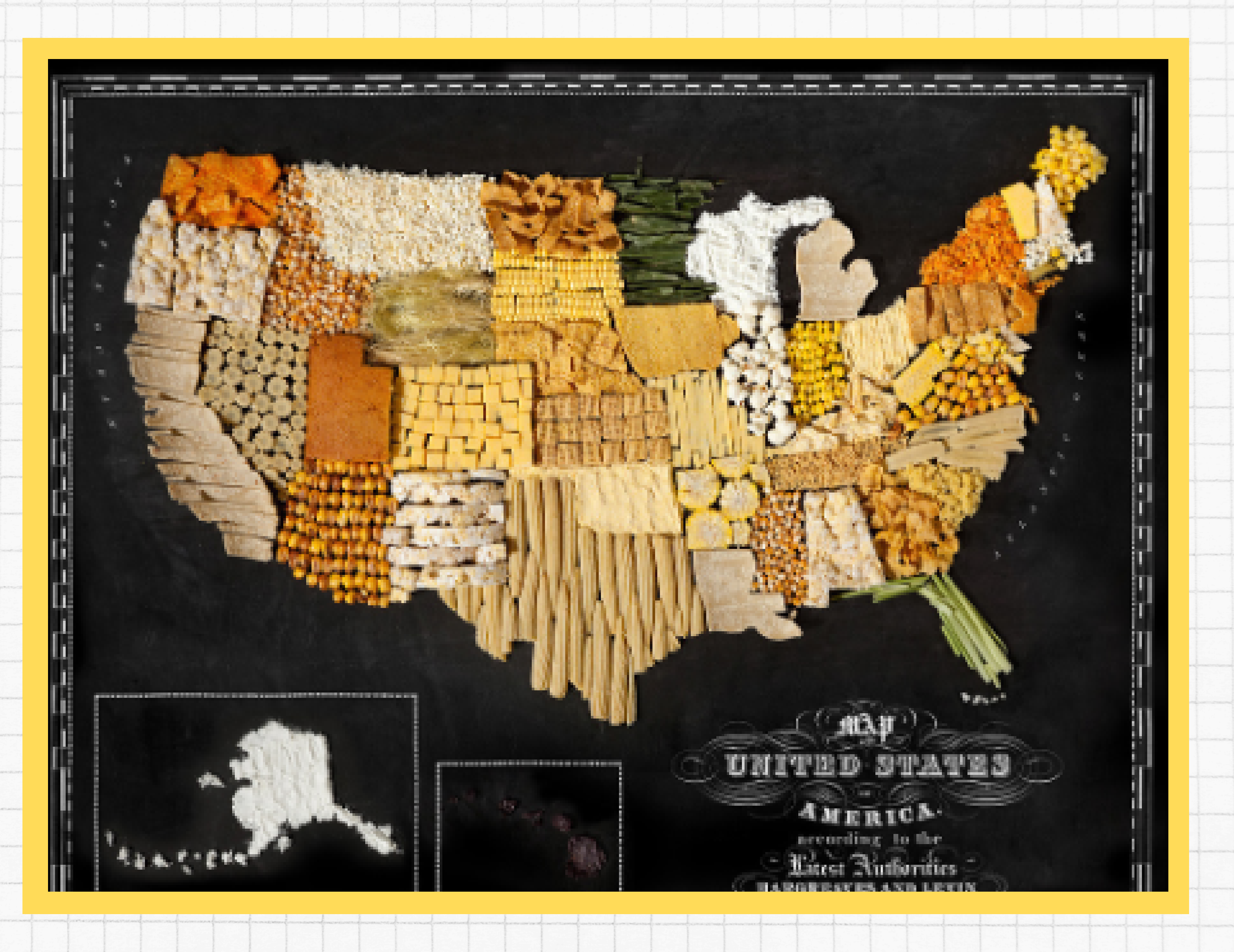

LEGEND (OR KEY): THE LEGEND EXPLAINS WHAT THE SYMBOLS, COLORS, AND LINES ON THE MAP MEAN. FOR EXAMPLE, A BLUE LINE MIGHT SHOW A RIVER, OR A BLACK DOT COULD SHOW A CITY.

> COMPASS ROSE: THE COMPASS ROSE SHOWS DIRECTIONS, LIKE NORTH, SOUTH, EAST, AND WEST, SO YOU KNOW WHICH WAY YOU'RE LOOKING ON THE MAP.

A COORDINATE SYSTEM IS LIKE A BIG GRID ON THE EARTH. IT HELPS US FIND EXACT LOCATIONS USING NUMBERS, LIKE AN ADDRESS FOR PLACES. THE GRID IS MADE UP OF LINES: LATITUDE AND LONGITUDE (NORTHING & EASTINGS)

E

# MAP ELEMENTS

SCALE: THE SCALE SHOWS HOW DISTANCES ON THE MAP COMPARE TO REAL DISTANCES. IT HELPS YOU UNDERSTAND HOW FAR APART PLACES ARE.

A MAP PROJECTION IS A WAY TO SHOW THE ROUND EARTH ON A FLAT SURFACE, LIKE A MAP. SINCE THE EARTH IS A SPHERE, SOME PARTS HAVE TO BE STRETCHED OR CHANGED TO MAKE IT FIT. DIFFERENT PROJECTIONS ARE USED FOR DIFFERENT PURPOSES, LIKE SHOWING SHAPES, DISTANCES, OR SIZES.

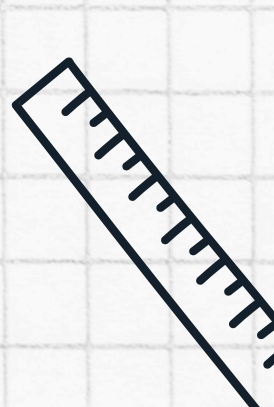

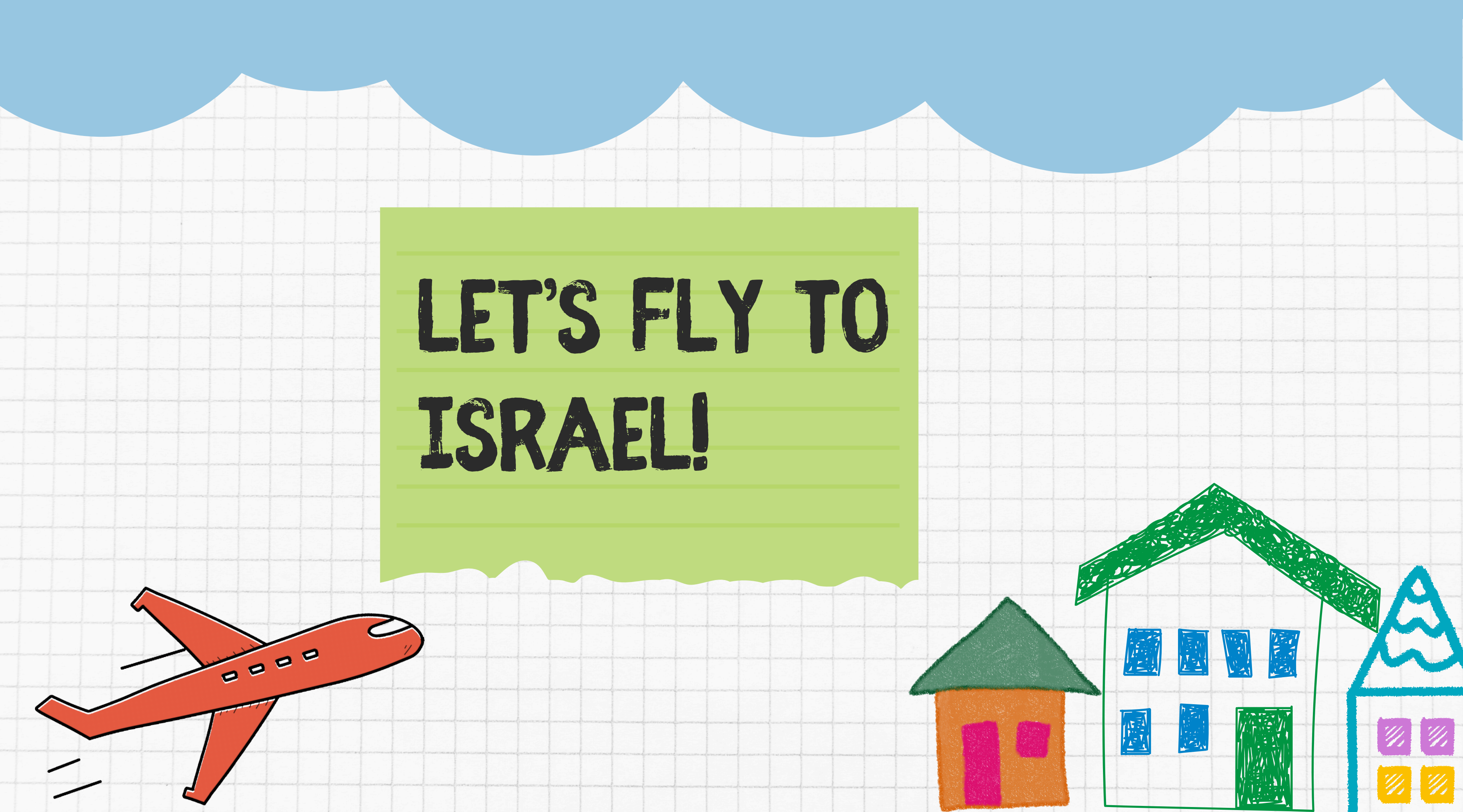

# ACCESSING GOOGLE EARTH STUDIO

### 25 google.com/earth/studio/

Google Earth Studio Overview

### Let the world tell your story

Earth Studio is an animation tool for Google Earth's satellite and 3D imagery.

### STEP 1: OPEN A NEW BROWSER TAB AND GO TO GOOGLE EARTH STUDIO.

### STEP 2: CLICK "TRY EARTH STUDIO

# ACCESSING GOOGLE EARTH STUDIO

The preview version of Earth Studio is currently granted on a case-by-case basis. Please complete the form below.

| First Name                     | Last Name            |
|--------------------------------|----------------------|
|                                |                      |
| jcgemora2@up.edu.ph            | Company/Organization |
|                                |                      |
| Country/Region -               | Industry -           |
|                                |                      |
| How will you use Earth Studio? |                      |
|                                |                      |
|                                |                      |
| Submit                         |                      |

## STEP 4: FILL I HIT "SUBMIT"

### STEP 3: CLICK ON "SIGN IN" AND LOG IN WITH YOUR GOOGLE ACCOUNT.

# STEP 4: FILL IN YOUR DETAILS AND

# ACCESSING GOOGLE EARTH STUDIO

### Thanks for signing up to preview Earth Studio!

### Your request has been approved!

To use Earth Studio, simply visit https://earth.google.com/studio\_Please make sure Google Chrome is updated to the latest version prior to run into some unexpected bugs. For all uses of Google Earth imagery (e.g. in print, digital vic, n, etc), please refer to our Geo Permissions page. Note that all use-cases of Earth studio require onscreen imagery attribution - see our guidelines here.

Be sure to check out our documentation for tutorials and more. And join the Earth Studio user forum to share your projects, ideas, and feedback with us and other users.

Changed your mind? Click here to delete your request.

### STEP 5: ONCE APPROVED, CLICK THE LINK

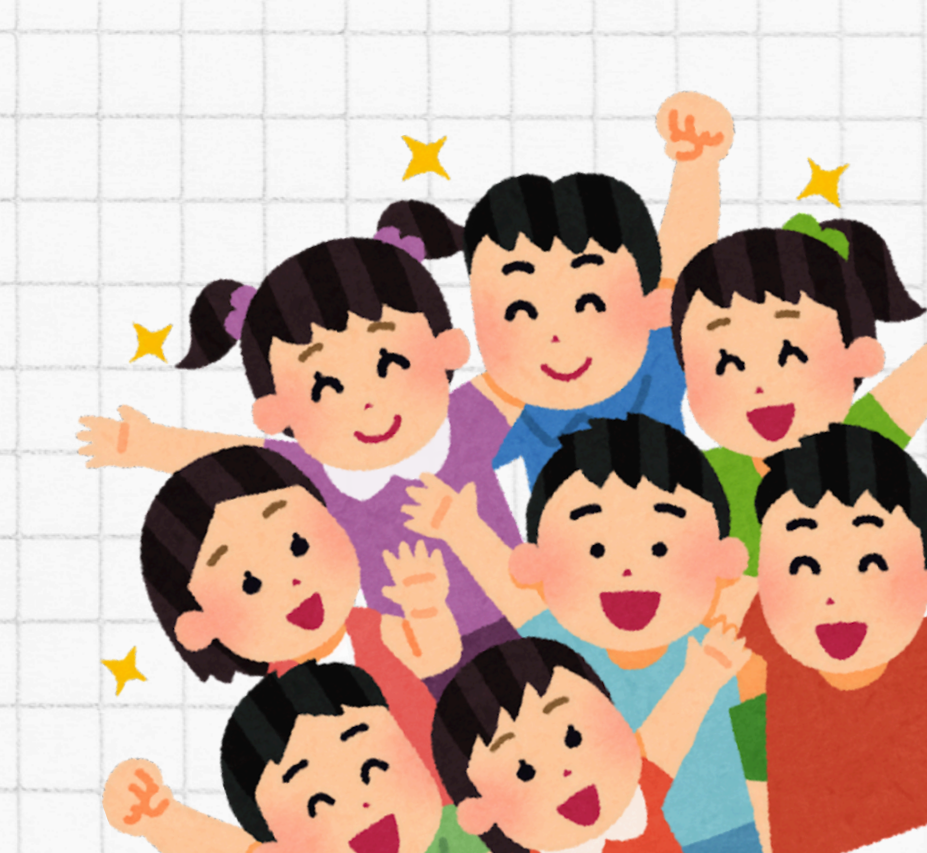

### STEP 6: NAME YOUR PROJECT "IAD TO TLV FLIGHT PATH" AND CLICK "START" NOTE: KEEP ALL SETTINGS AT DEFAULT

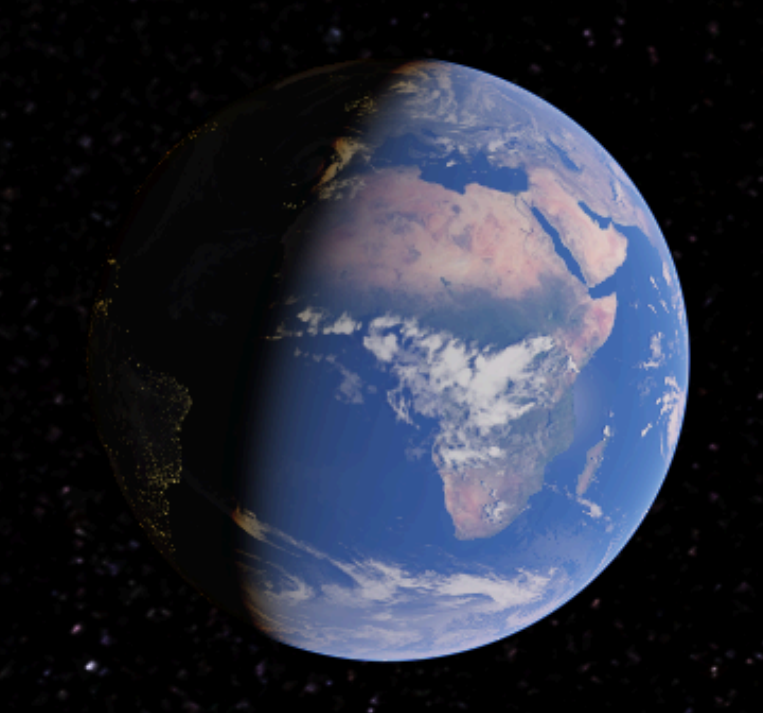

Setup your project.

ame

IAD to TLV Flight Path

| Dimension | s |      | Duration |
|-----------|---|------|----------|
| 1920      | ය | 1080 | 450      |
|           |   |      |          |

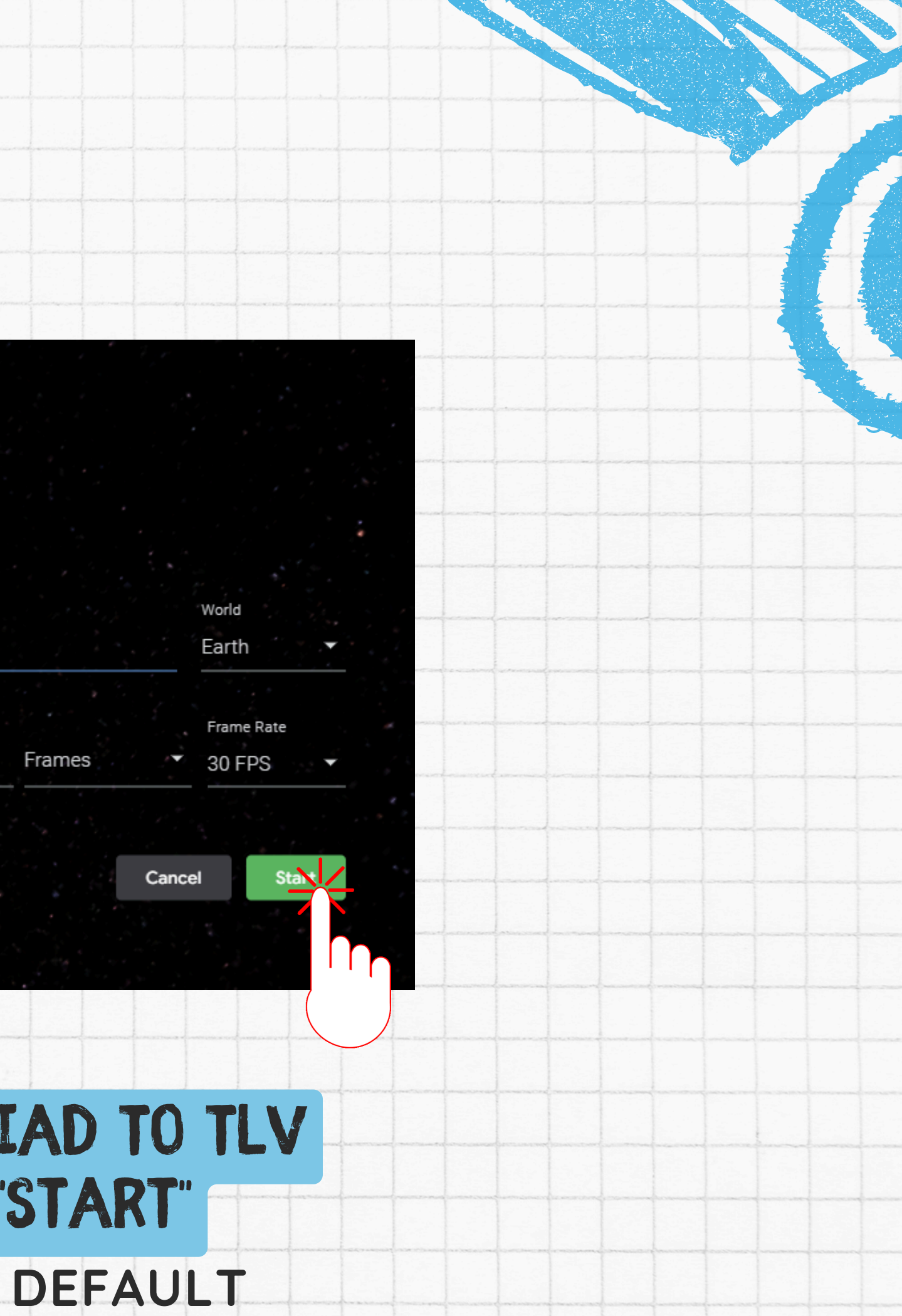

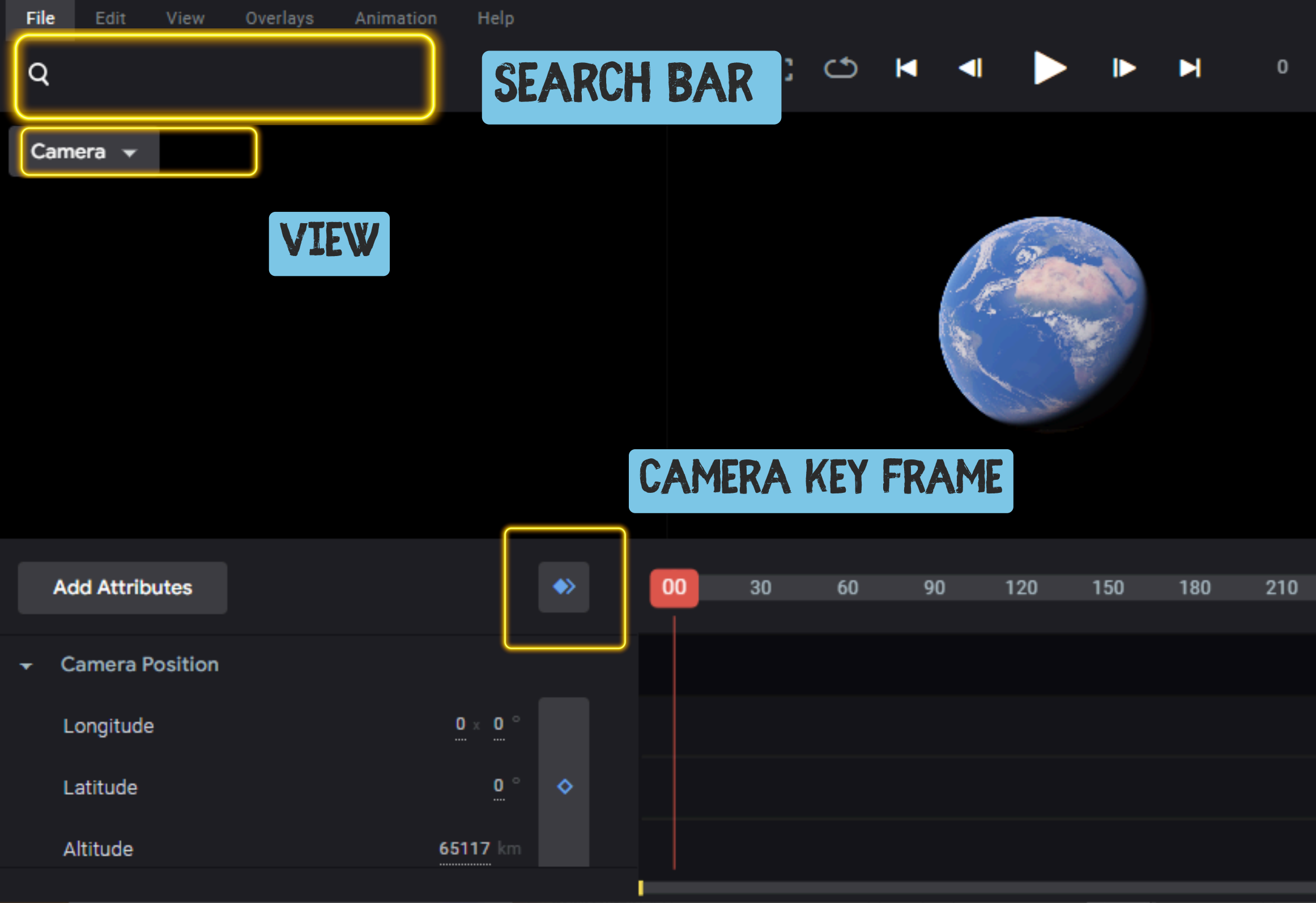

Y

|   |                      |                              |                                            |                     |                            |                         |                  |                          |        |                            |     |   | encarried | Y.   |         |               |
|---|----------------------|------------------------------|--------------------------------------------|---------------------|----------------------------|-------------------------|------------------|--------------------------|--------|----------------------------|-----|---|-----------|------|---------|---------------|
|   |                      |                              |                                            | (                   |                            |                         |                  |                          |        |                            |     |   |           |      |         |               |
| • |                      |                              |                                            |                     |                            |                         |                  |                          |        |                            |     |   |           |      |         |               |
|   | _                    |                              |                                            |                     |                            |                         |                  |                          |        |                            |     |   |           |      |         | (Alternative) |
|   |                      |                              |                                            |                     |                            |                         |                  |                          |        |                            |     |   |           |      |         |               |
|   |                      |                              |                                            |                     |                            | art and a second second |                  |                          | ****** | and the state of the state |     |   |           |      |         |               |
|   |                      |                              |                                            |                     |                            |                         |                  |                          |        |                            |     |   |           |      |         |               |
|   |                      |                              |                                            |                     |                            |                         |                  |                          |        | Pond                       | lor |   | Faa       | dhaa |         |               |
|   |                      |                              |                                            |                     |                            |                         |                  |                          |        | Kenu                       | er  |   | ree       | abac | ĸ       |               |
|   |                      |                              |                                            |                     |                            |                         |                  |                          |        |                            |     |   |           |      |         |               |
|   |                      |                              |                                            |                     |                            |                         |                  |                          |        |                            |     |   |           |      |         |               |
|   |                      |                              |                                            |                     |                            |                         |                  |                          |        |                            |     |   |           |      |         |               |
|   |                      |                              |                                            |                     |                            |                         |                  |                          |        |                            |     |   |           |      |         |               |
|   |                      |                              |                                            |                     |                            |                         |                  |                          |        |                            |     |   |           |      |         |               |
|   |                      |                              |                                            |                     |                            |                         |                  |                          |        |                            |     |   |           |      |         |               |
|   |                      |                              |                                            |                     |                            |                         |                  |                          |        |                            |     |   |           |      |         |               |
|   |                      |                              |                                            |                     |                            |                         |                  |                          |        |                            |     |   |           |      |         |               |
|   |                      |                              |                                            |                     |                            |                         |                  |                          |        |                            |     |   |           |      |         |               |
|   |                      |                              |                                            |                     |                            |                         |                  |                          |        |                            |     |   |           |      |         |               |
|   |                      |                              |                                            |                     |                            |                         |                  |                          |        |                            |     |   |           |      | ] 👻     |               |
|   |                      |                              |                                            |                     |                            |                         |                  |                          |        |                            |     |   |           | -    |         |               |
|   | 240                  | 270                          |                                            | 200                 |                            | 220                     | 2                | 60                       | 2      | 00                         | 40  | 0 | 450       | ,    |         | 1             |
|   | 240                  | 270                          |                                            | 300                 |                            | 550                     |                  | 00                       | 5      | 50                         | 42  | 0 | -+54      | ,    |         |               |
|   |                      |                              |                                            |                     |                            |                         |                  |                          |        |                            |     |   |           |      |         |               |
|   |                      |                              |                                            |                     |                            |                         |                  |                          |        |                            |     |   |           |      |         |               |
|   |                      |                              |                                            |                     |                            |                         |                  |                          |        |                            |     |   |           |      |         |               |
|   |                      |                              |                                            |                     |                            |                         |                  |                          |        |                            |     |   |           |      |         |               |
|   |                      |                              |                                            |                     |                            |                         |                  |                          |        |                            |     |   |           |      |         |               |
|   |                      |                              |                                            |                     |                            |                         |                  |                          |        |                            |     |   |           |      |         |               |
|   |                      |                              |                                            |                     |                            |                         |                  |                          |        |                            |     |   |           |      |         |               |
|   | a to it wat a street | for the second second second | al anna ann an anna an an anna an an an an | f shorts trailing a | Correction States of State | a francis               | frame of the sec | 10 ( 10 a 10 a 10 a 10 a |        |                            |     |   | 11 × 1    |      | 19 . AN |               |
|   |                      |                              |                                            |                     |                            |                         |                  |                          |        |                            |     |   |           |      |         |               |
|   |                      |                              |                                            |                     | A                          |                         | 2                |                          |        |                            |     |   |           |      |         |               |

# MOUSE TOOLS

### **LEFT CLICK**

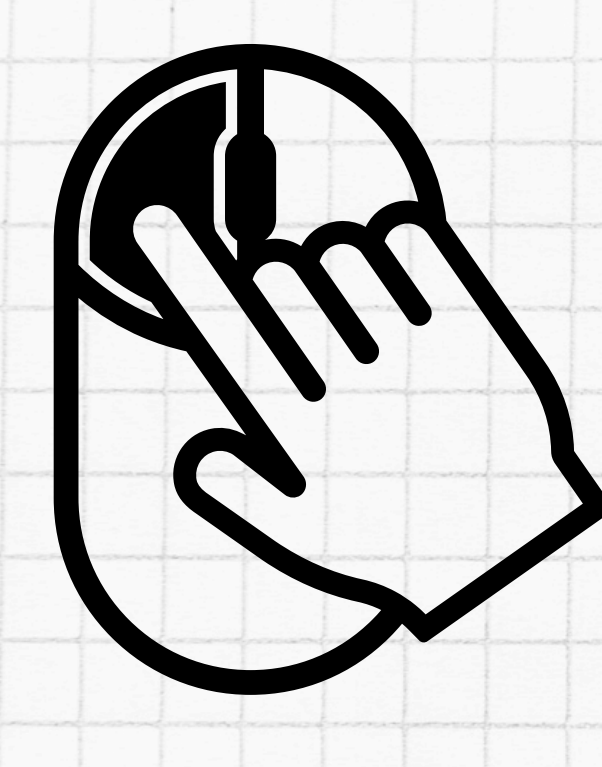

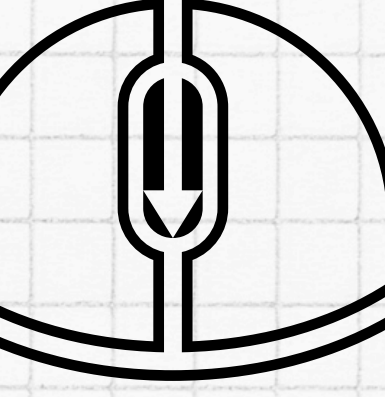

### LEFT CLICK AND DRAG TO PAN

### PRESS AND HOLD THE MIDDLE MOUSE BUTTON TO LOOK UP AND DOWN OR LEFT AND RIGHT

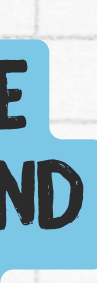

### SCROLL TO ZOOM IN AND OUT

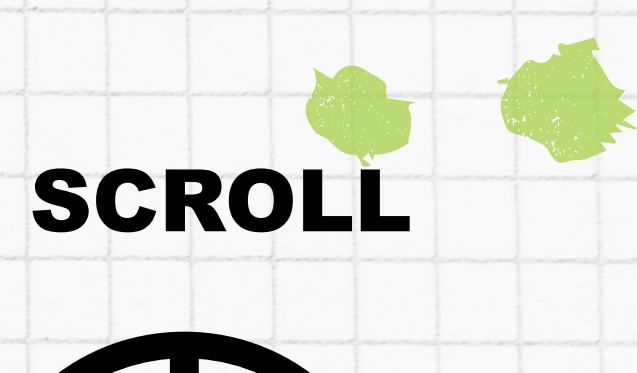

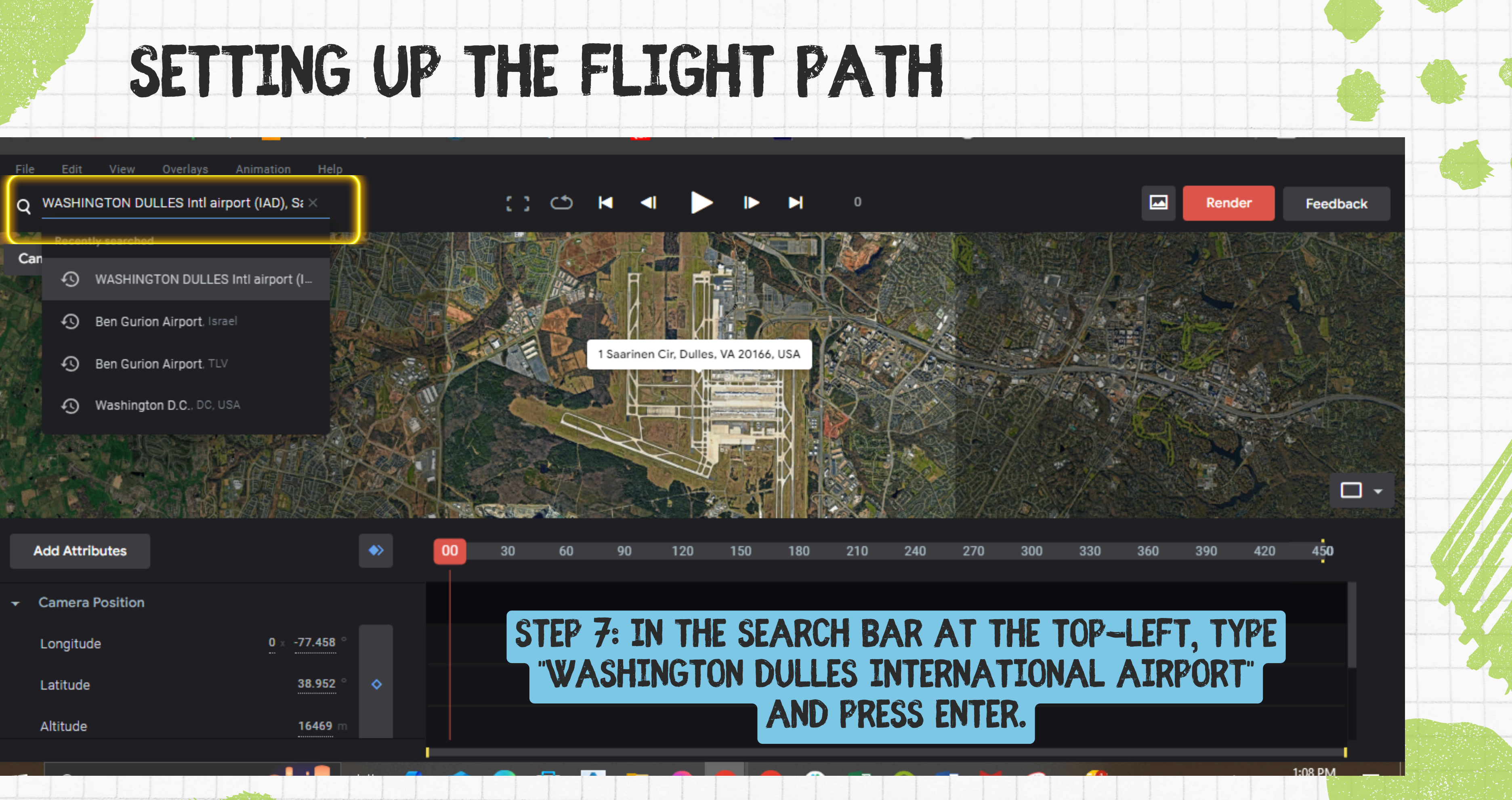

|   | Add Attributes  |                |    | 00 | 30 | 60    | 90    | 120  | 150   | 180  | 210        | 240       |
|---|-----------------|----------------|----|----|----|-------|-------|------|-------|------|------------|-----------|
|   |                 |                |    |    |    |       |       |      |       |      |            |           |
| • | Camera Position |                |    |    |    |       |       |      |       |      |            |           |
|   | Longitude       | 0 × -77.458 °  |    |    | SI | TEP 7 | A: IN | THE  | E SE/ | ARCI | H BA       | <b>\R</b> |
|   | Latitude        | 38.952 °       | \$ |    |    | 'WA   | SHIN  | IGTO | N D   | ULLE | SIN        | VTE       |
|   | Altitude        | <b>16469</b> m |    |    |    |       |       |      |       | AND  | <b>KKF</b> | 55        |

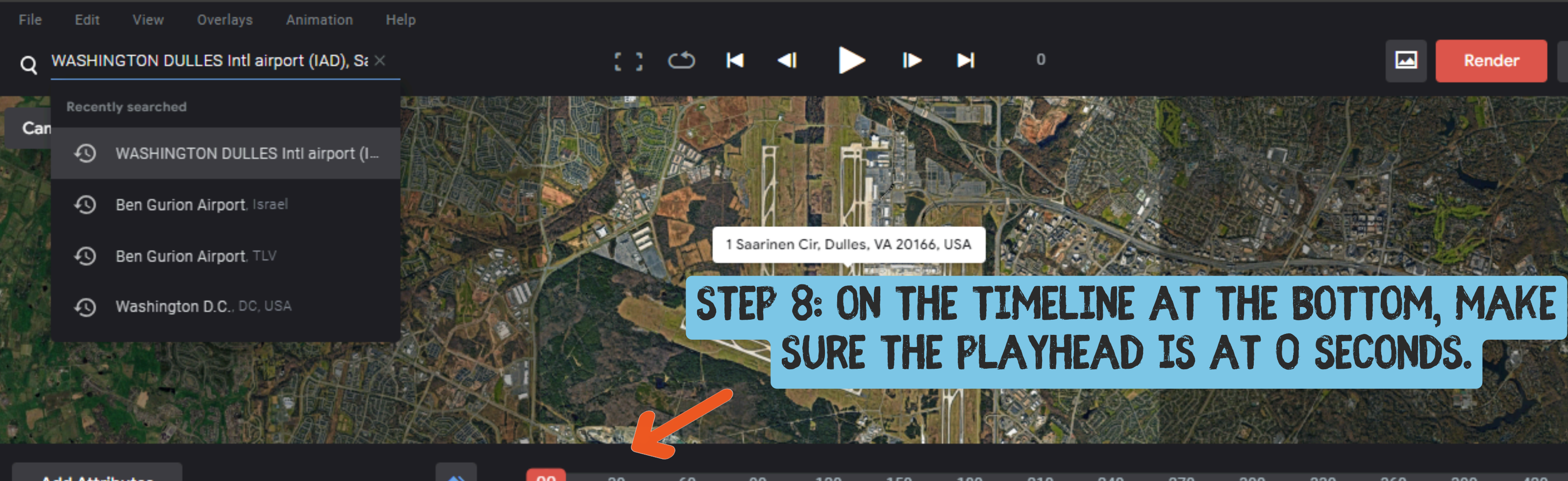

|   | Add Attributes  |                |       | 00       | 30 | 60 | 90 | 120 | 150 | 180 | 210 | 240 |
|---|-----------------|----------------|-------|----------|----|----|----|-----|-----|-----|-----|-----|
|   |                 |                |       | <u> </u> |    |    |    |     |     |     |     |     |
| • | Camera Position |                |       |          |    |    |    |     |     |     |     |     |
|   | Longitude       | 0 × -77.458 °  |       |          |    |    |    |     |     |     |     |     |
|   | Latitude        | 38.952 °       | \$    |          |    |    |    |     |     |     |     |     |
|   | Altitude        | <b>16469</b> m |       |          |    |    |    |     |     |     |     |     |
|   |                 |                |       |          |    |    |    |     |     |     |     |     |
| 1 |                 |                | <br>- |          | -  |    |    | 1   |     |     |     |     |

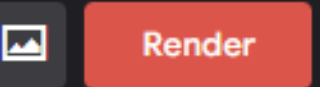

Feedback

**—** -

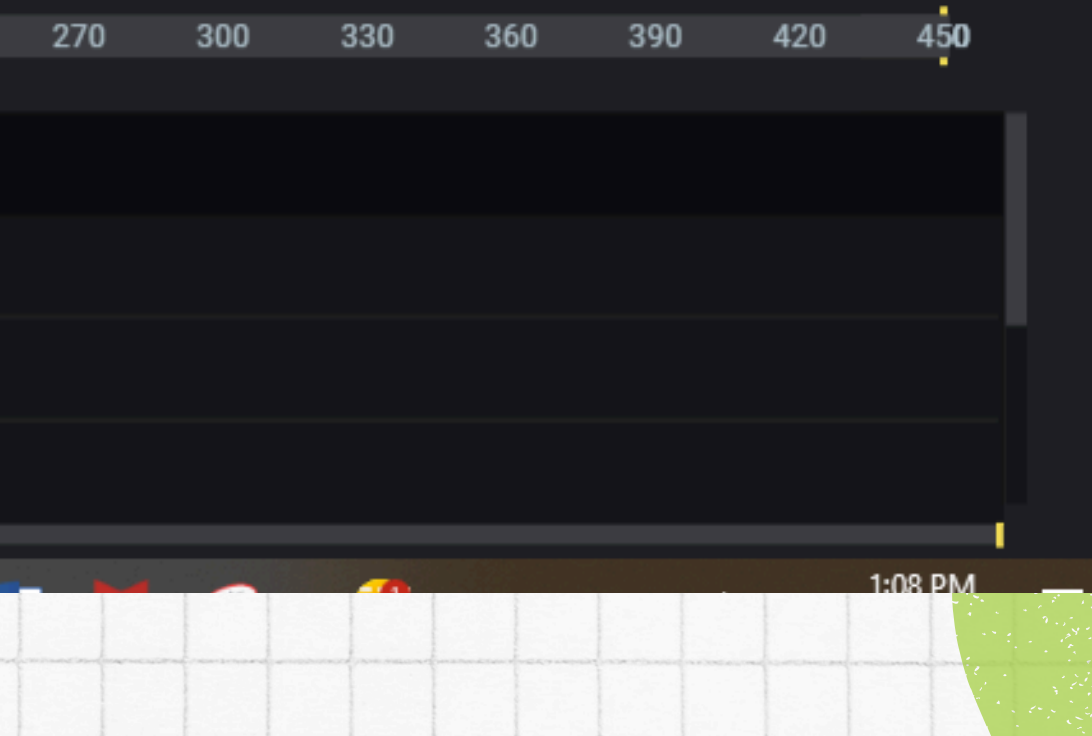

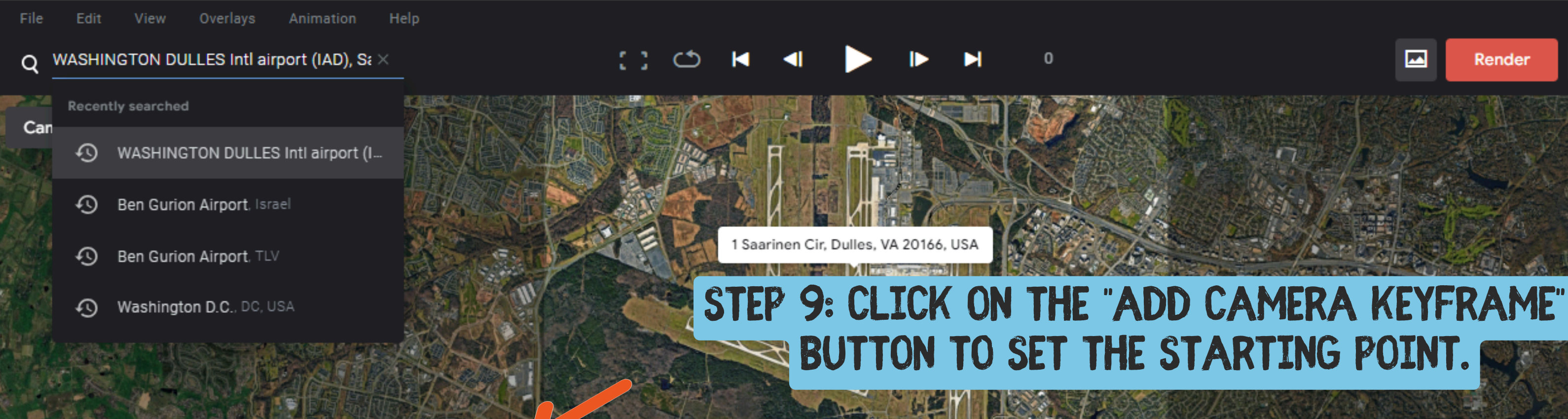

|   | Add Attributes  |                |   |   | 00 | 30 | 60 | 90 | 120 | 150 | 180 | 210 | 240 |
|---|-----------------|----------------|---|---|----|----|----|----|-----|-----|-----|-----|-----|
|   |                 |                |   |   |    |    |    |    |     |     |     |     |     |
| • | Camera Position |                |   |   |    |    |    |    |     |     |     |     |     |
|   | Longitude       | 0 × -77.458 °  |   |   |    |    |    |    |     |     |     |     |     |
|   | Latitude        | 38.952 °       | ٠ |   |    |    |    |    |     |     |     |     |     |
|   | Altitude        | <b>16469</b> m |   |   |    |    |    |    |     |     |     |     |     |
|   |                 |                |   |   |    |    |    |    |     |     |     |     |     |
| T |                 |                |   | - |    |    |    |    |     |     |     |     | -   |

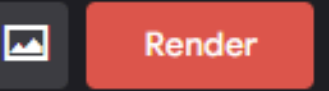

Feedback

**—** -

1:08 PM

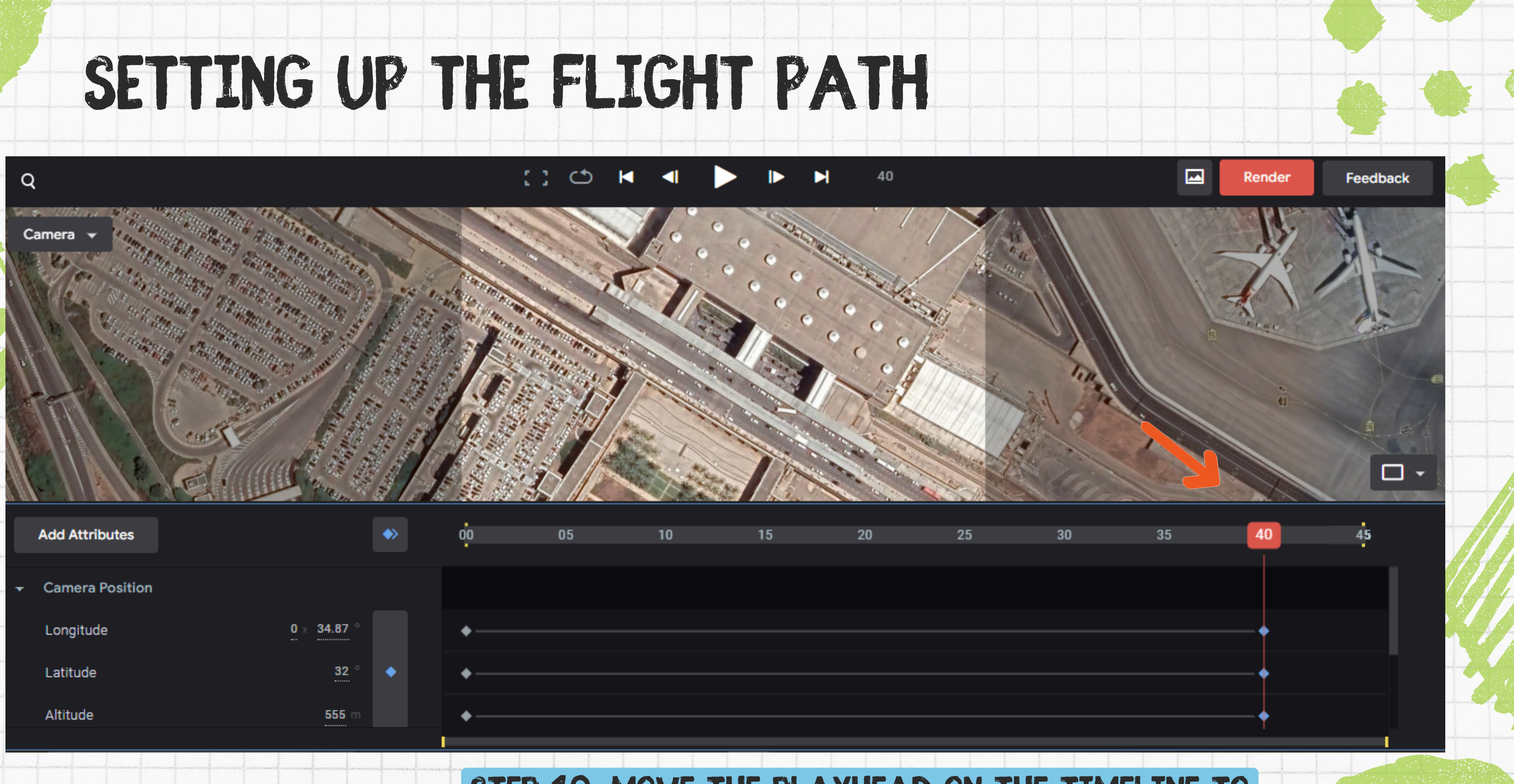

|   | Add Attributes  |              |   | 00         | 05 | 10 | 15 | 20 |  |
|---|-----------------|--------------|---|------------|----|----|----|----|--|
|   |                 |              |   |            |    |    |    |    |  |
| - | Camera Position |              |   |            |    |    |    |    |  |
|   | Longitude       | 0 × 34.87 °  |   | •          |    |    |    |    |  |
|   | Latitude        | <b>32</b> °  | • | •          |    |    |    |    |  |
|   | Altitude        | <b>555</b> m |   | <b>•</b> — |    |    |    |    |  |
|   |                 |              |   |            |    |    |    |    |  |

### STEP 10: MOVE THE PLAYHEAD ON THE TIMELINE TO 40 SECONDS.

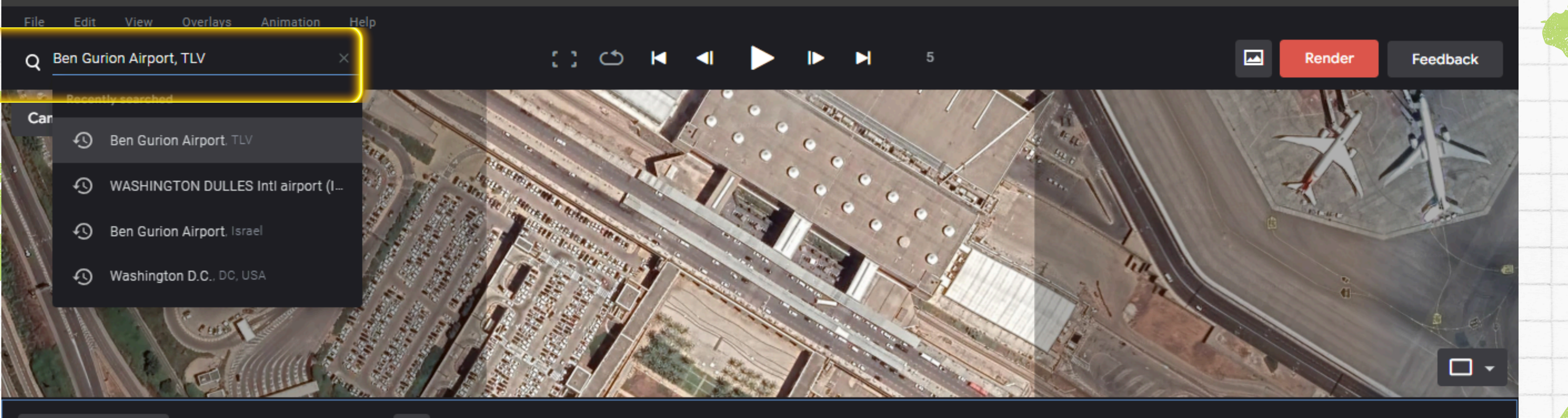

|   | Add Attributes  |              | ۲  | o <mark>o</mark> | 05  | 10         | 15    | 20    |     |
|---|-----------------|--------------|----|------------------|-----|------------|-------|-------|-----|
|   |                 |              |    |                  |     |            |       |       |     |
| • | Camera Position |              |    |                  |     |            |       |       |     |
|   | Longitude       | 0 × 34.87 °  |    |                  | RTF | P 11: TN 1 | THE S | FARCH | R A |
|   | Latitude        | <b>32</b> °  | \$ |                  |     | ATRPOR     | TFI   | AVTV" | A   |
|   | Altitude        | <b>555</b> m |    |                  |     |            | ,     |       |     |
|   |                 |              |    |                  |     |            |       |       |     |

### AR, TYPE "BEN GURION AND PRESS ENTER.

35

40

45

1:21 DM

30

25

### 

### A DATE OF

Camera

Q

### STEP 13: CLICK ON THE "ADD CAMERA KEYFRAME" BUTTON TO SET THE ENDING POINT.

| <ul> <li>Camera Position</li> <li>Longitude</li> <li>0 x 34.87 °</li> <li>▲</li> <li>Attitude</li> <li>32 °</li> <li>▲</li> <li>▲</li> </ul> | Camera Position    |               |                                                                                                    |  |  |  | <u> </u> | <br> |
|----------------------------------------------------------------------------------------------------|--------------------|---------------|----------------------------------------------------------------------------------------------------|--|--|--|----------|------|
| Longitude 0 × 34.87 °   Latitude 32 °   Altitude 555 m                                                                                       | outford i controll |               |                                                                                                    |  |  |  |          |      |
| Latitude 32 ° • • • • • • • • • • • • • • • • • •                                                                                            | Longitude          | 0 × 34.87 °   | •                                                                                                    |  |  |  | -•       |      |
| Altitude 555 m                                                                                                    | Latitude           | <u>32</u> ° 🔶 | •                                                                                                    |  |  |  | -•       |      |
|                                                                                                    | Altitude           | <b>555</b> m  | •                                                                                                    |  |  |  | -•       |      |
|                                                                                                    |                    |               | nnoch provinske beruch provinsinger under sonsterne<br>1990 – Marine Marine Son provinsinger under Sonsterne |  |  |  |          |      |

| <b>.</b> |  | D |
|----------|--|---|
| _        |  |   |
|          |  |   |

nder

Feedback

-

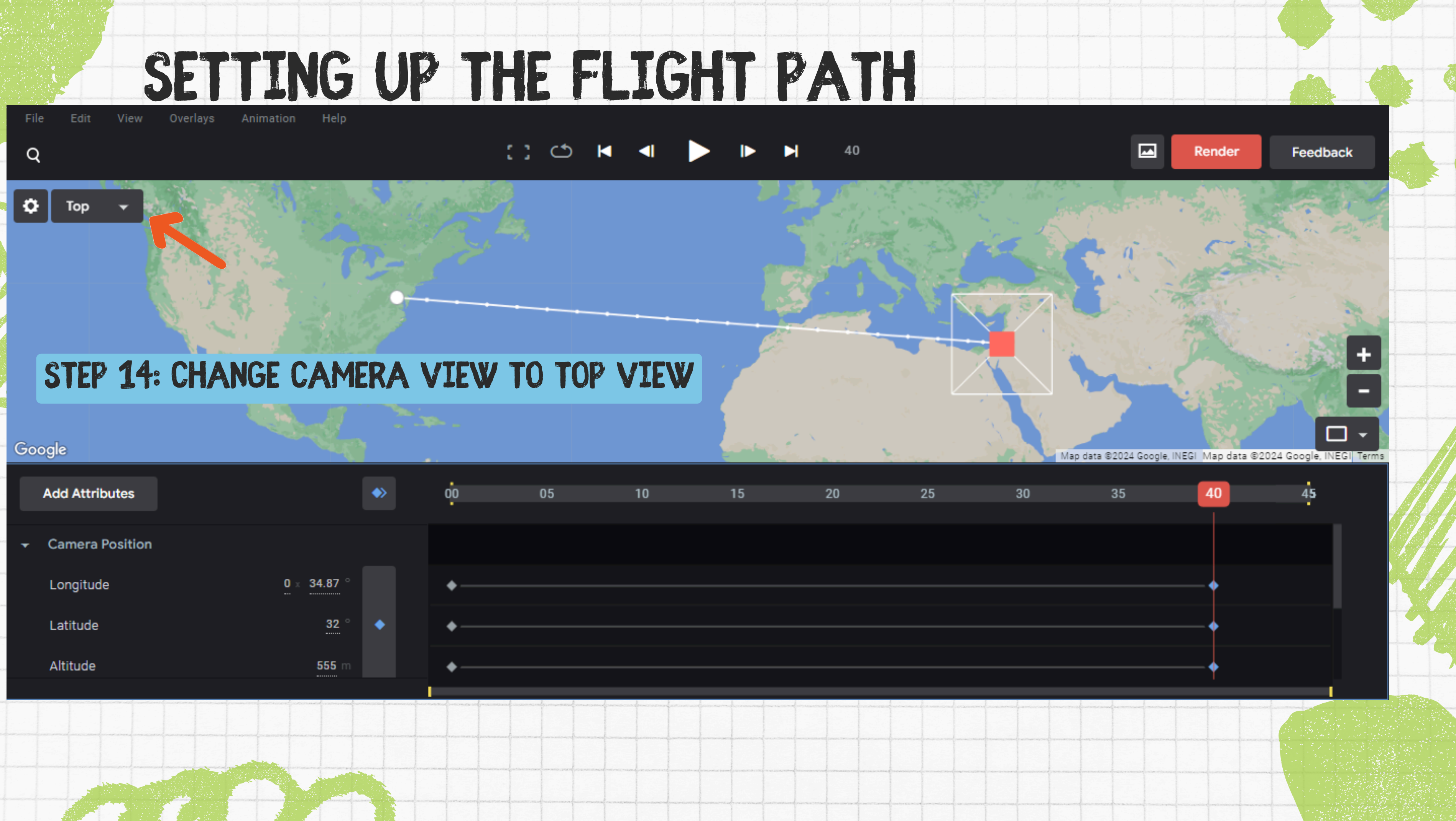

|   | Add Attributes  |             | <b>*</b> | 00       | 05 | 10 | 15 | 20 |  |
|---|-----------------|-------------|----------|----------|----|----|----|----|--|
| • | Camera Position |             |          |          |    |    |    |    |  |
|   | Longitude       | 0 × 34.87 ° |          | •        |    |    |    |    |  |
|   | Latitude        | <u>32</u> ° | •        | •        |    |    |    |    |  |
|   | Altitude        | 555 m       |          | <u>♦</u> |    |    |    |    |  |

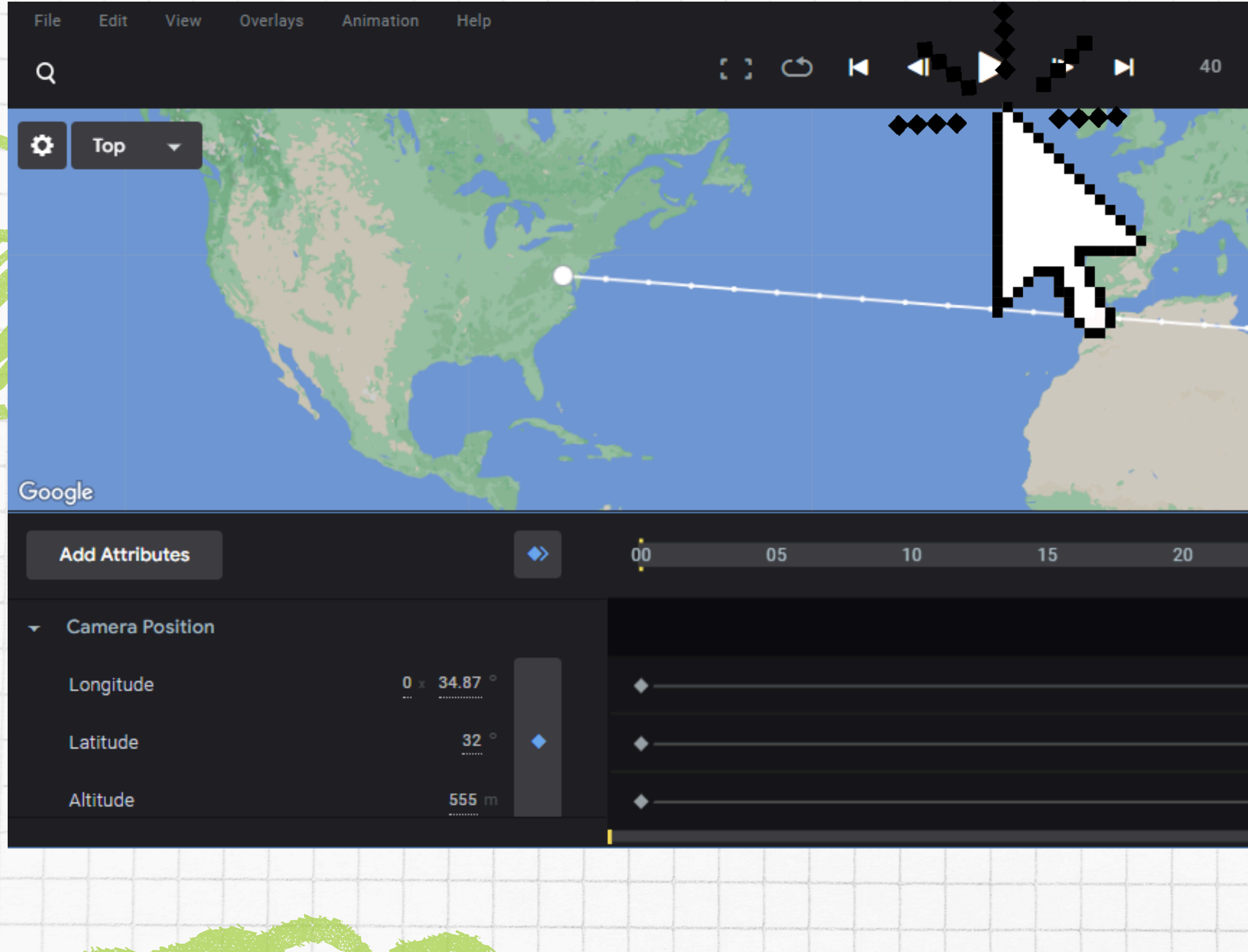

### STEP 15: CLICK PLAY

----

Map data @2024 Google, INEGI Map data @2024 Google, INEGI Terms

Render

Feedback

|                           |    | _                                         |                     |                                                                                                    |                                                                                                    |   |
|---------------------------|----|-------------------------------------------|---------------------|----------------------------------------------------------------------------------------------------|----------------------------------------------------------------------------------------------------|---|
| 45                        | 45 | 40                                        | 35                  | 30                                                                                                    | 25                                                                                                    |   |
| · .                       |    |                                           |                     |                                                                                                    |                                                                                                    |   |
|                           |    |                                           |                     |                                                                                                    |                                                                                                    |   |
|                           |    |                                           |                     |                                                                                                    |                                                                                                    |   |
|                           |    |                                           |                     |                                                                                                    |                                                                                                    |   |
|                           |    |                                           |                     |                                                                                                    |                                                                                                    |   |
|                           |    | Ĭ                                         |                     |                                                                                                    |                                                                                                    |   |
|                           |    |                                           |                     |                                                                                                    |                                                                                                    |   |
|                           |    |                                           |                     |                                                                                                    |                                                                                                    |   |
|                           |    |                                           |                     |                                                                                                    |                                                                                                    |   |
|                           |    | <b>\</b>                                  |                     |                                                                                                    |                                                                                                    |   |
|                           |    | I                                         |                     |                                                                                                    |                                                                                                    |   |
| an the state of the state |    |                                           |                     |                                                                                                    |                                                                                                    |   |
|                           |    |                                           |                     |                                                                                                    |                                                                                                    |   |
|                           |    | free free free                            |                     | and the second second second second second second second second second second second second second second second |                                                                                                    | - |
|                           |    |                                           |                     |                                                                                                    |                                                                                                    |   |
|                           |    | information and interesting on the second |                     |                                                                                                    | 111                                                                                                    |   |
|                           |    |                                           |                     |                                                                                                    |                                                                                                    |   |
|                           |    | al mount front mount for an               | and a second second | and and the second second second second second                                                                   | Contraction to the section of the section of the se |   |

# RENDERING THE ANIMATION

### STEP 16: TO RENDER THE ANIMATION CLICK THE **"RENDER BUTTON"**

| Name                                                 |                |                    |                      | Destination              |
|------------------------------------------------------|----------------|--------------------|----------------------|--------------------------|
| Untitled                                             |                |                    |                      | Cloud Renders            |
|                                                      |                |                    |                      |                          |
| Image sequence (.jpeg<br>Renders locally on your con | <b>)</b>       | Video (<br>Renders | .mp4)<br>in the Clou | d [2]                    |
| Frames<br>0 TO 45                                    | Dimens<br>1920 | ions<br>) co       | 1080                 |                          |
| Attribution Position Bottom right                    | X-axis<br>1341 | Y-axis<br>864      |                      | Text Alignment<br>Auto 🔻 |

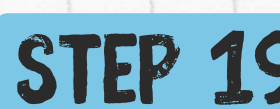

Cancel

### STEP 19: DOWNLOAD THE VIDEO FILE TO YOUR LAPTOP.

### STEP 18: HIT SUMBIT AND WAIT FOR THE DOWNLOAD LINK

### STEP 17: CHOOSE VIDEO AND NAME YOUR FILE

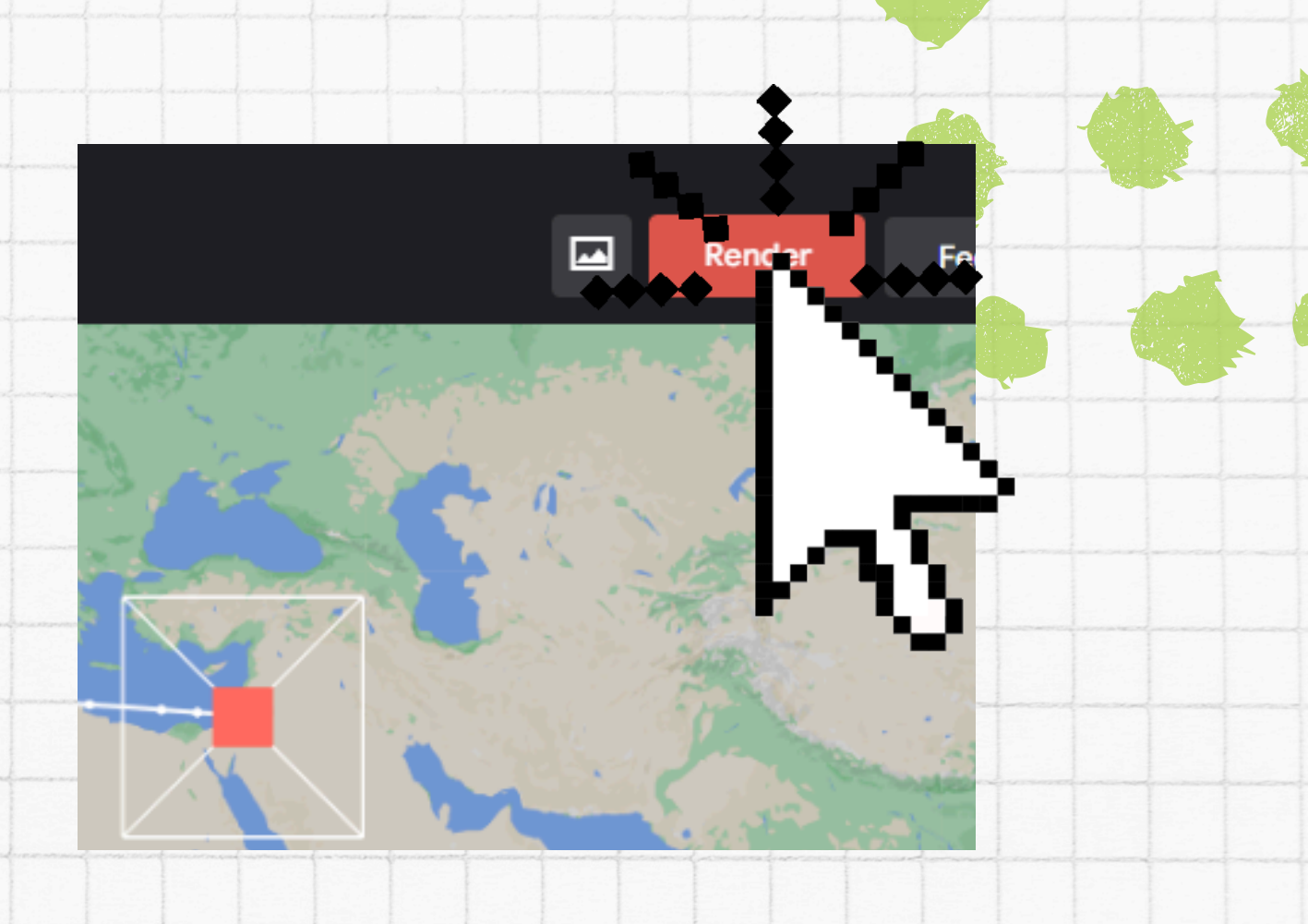

# LEARNING, CREATIVITY, AND EXPLORATION

We can create even more beautiful map animations by focusing on one location, using different camera angles, adding more key points, and thinking outside the box with our creativity!

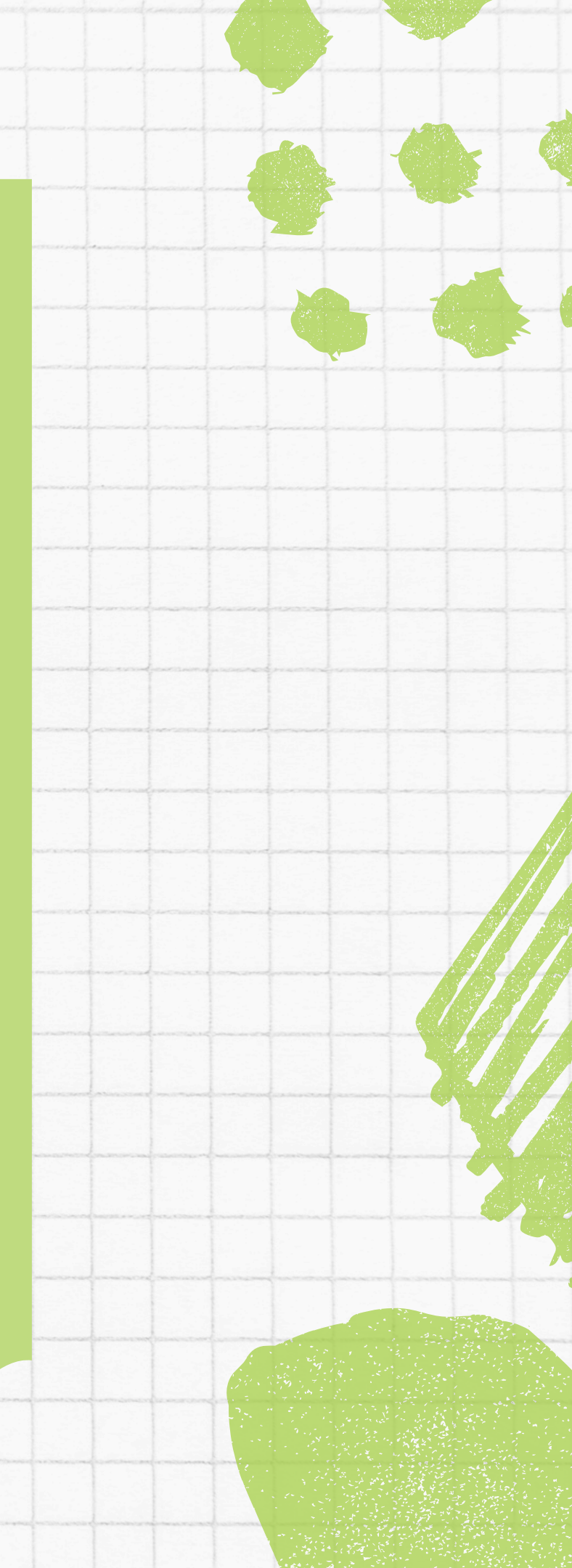

### **1** ADDING TIME ZONE

To add daytime tools in Google Earth Studio, you can adjust the Sunlight settings to simulate different times of day. This tool allows you to control the lighting based on the sun's position, creating effects for daytime, evening, and night. You can also set keyframes to animate the transition between day and night for a more dynamic and visually engaging animation.

# ADDITIONAL TOOLS

# ADDITIONAL TOOLS

# 2 ADDING TIME ZONE

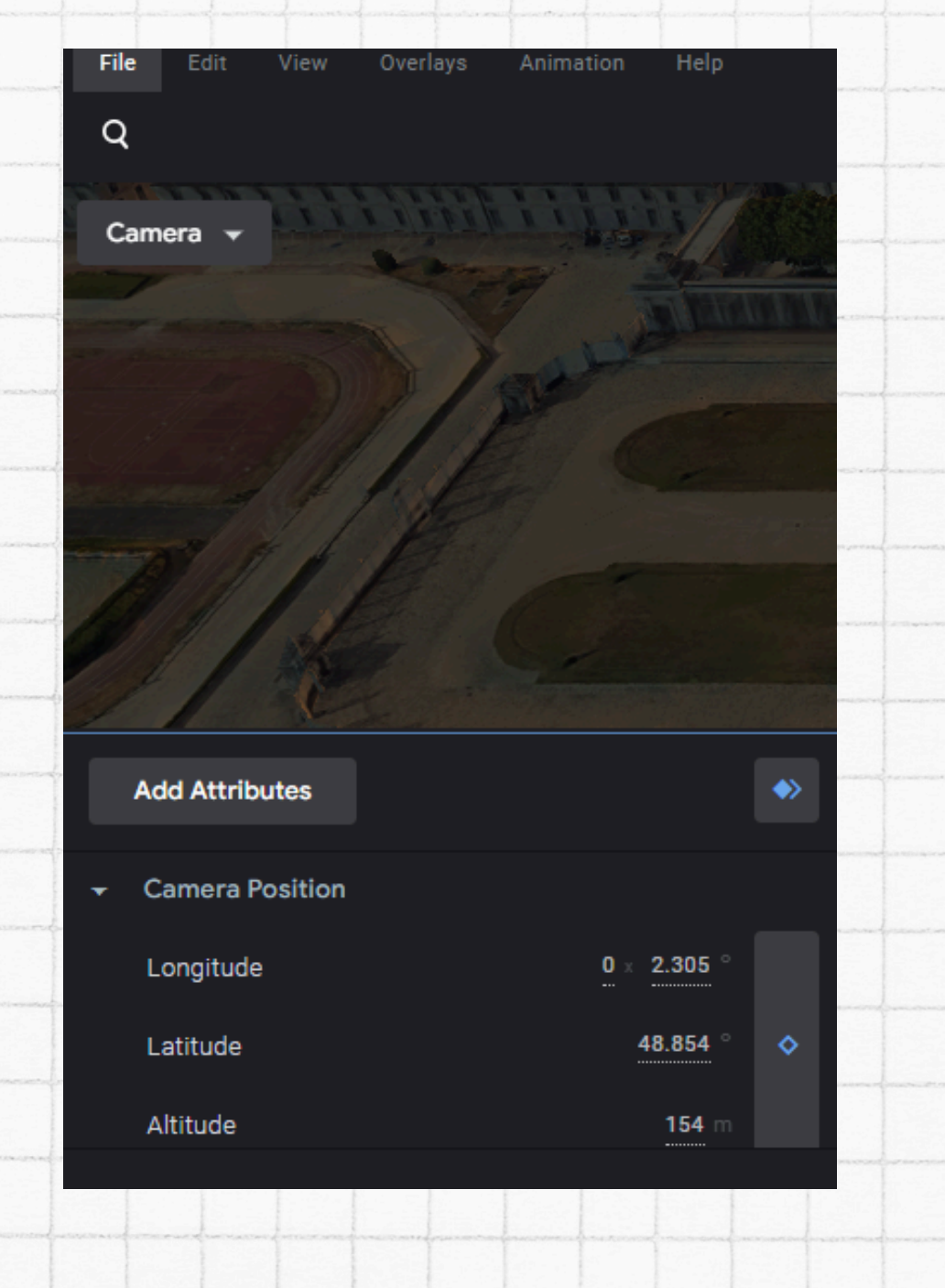

### **3 CLICK ON ADD ATTRIBUTES**

### Done

V

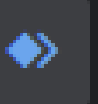

Time of Day

Change the position of the sun

### Clouds

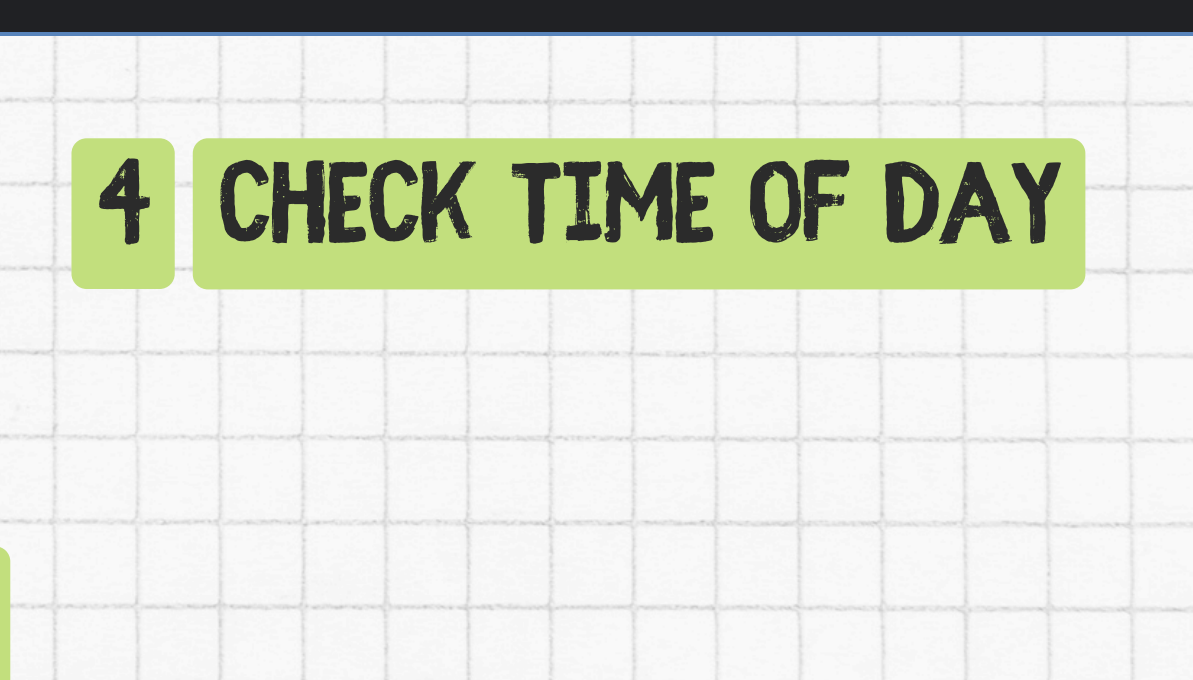

# CREATE YOUR OWN ANIMATED MAP ADVENTURE!

- 5. Add Keyframes
  - Keyframes are points where your camera will change its position.
  - Click on the Timeline at the bottom and add keyframes at different times to create movement.
  - You can zoom in, rotate, or pan to different angles as the camera moves.
- 6. Use the Sunlight Tool
  - If you want to show different times of day, use the Sunlight tool to adjust the lighting and create a day-to-night effect.
  - Move the time slider to see how the sun's position changes.
- 7. Add a Path
  - To animate the camera moving, you can draw a path between keyframes. This lets your camera fly from one place to another smoothly.

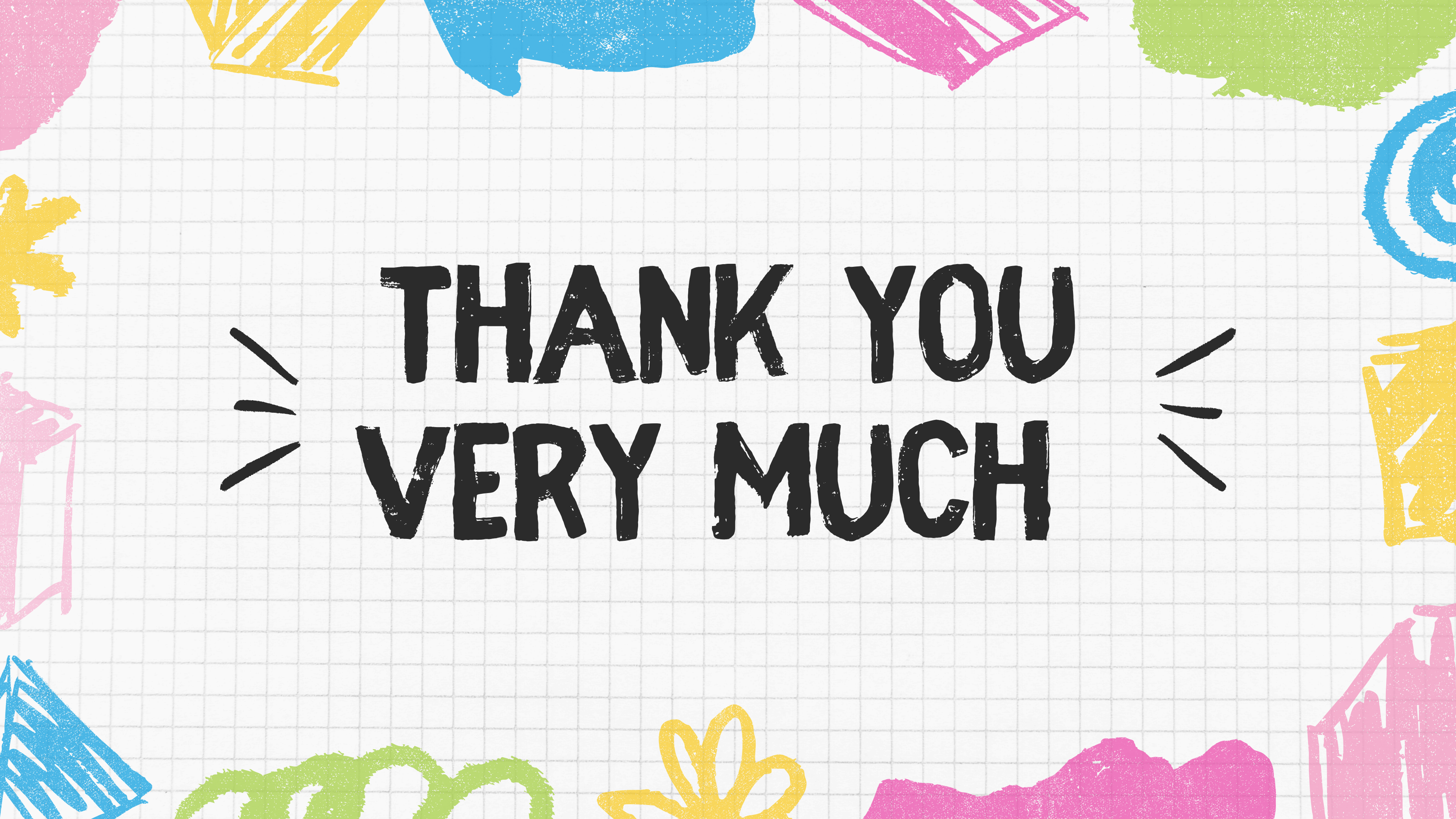